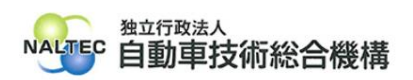

| タイトル | 「特定 DTC 照会アプリのインストールに失敗しました」と表示された場合の対処<br>(理由欄の末尾に(0x80073CFF)の記載がある場合)                                                                                      |
|------|----------------------------------------------------------------------------------------------------|
|      | 特定 DTC 照会アプリをインストール時に以下のエラーメッセージが表示されるときの対処<br>方法について、詳細は下記のとおりです。                                                                                            |
| 概要   | 「このアプリをインストールするには、[設定] > [更新とセキュリティ] > [開発者向け] で、<br>サイドローディング モードをオンにします。このモードをオンにできない場合は、サイドロー<br>ディング用にコンピューターのロックを解除するようシステム管理者に依頼してください<br>(0x80073CFF)」 |

記

## 1. 事象について

特定 DTC 照会アプリをインストール時に以下の画面が表示される。

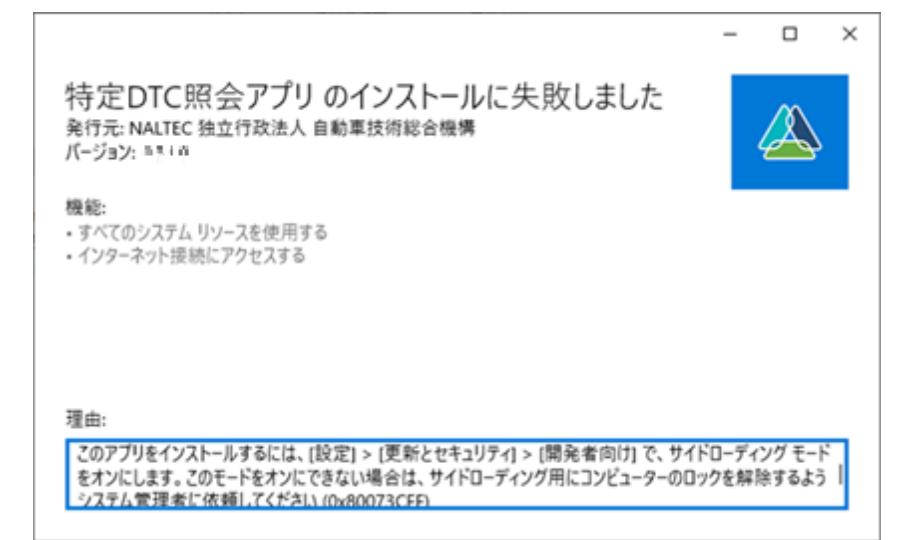

理由:このアプリをインストールするには、[設定] > [更新とセキュリティ] > [開発者向け] で、サイドローディング モードをオンにします。このモードをオンにできない場合は、サイドロー ディング用にコンピューターのロックを解除するようシステム管理者に依頼してください (0x80073CFF)

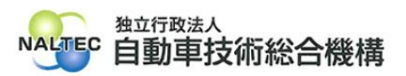

## 2. 対処方法について

## <注意>

以下の操作は、端末のグループポリシーの設定を変更する作業です。企業ネットワーク内で使用 している端末の場合、所属している企業の端末管理ポリシーやセキュリティポリシー等により、各項 目の設定をしている場合があります。そのためその場合、以下の操作の実施については、システム 管理者(PC 管理者やネットワーク管理者等)にご相談の上行ってください。

(1) windows の検索で「gpedit.msc」と入力し、「開く」を押す。

| <b>すべて</b> アプリ ドキュメント ウェブ その                    | 他 🔫 | ··· ×                             |
|-------------------------------------------------|-----|-----------------------------------|
| 最も一致する検索結果                                      |     |                                   |
| gpedit.msc<br>Microsoft Common Console Document |     |                                   |
| 設定                                              |     | gpedit.msc                        |
| 🍨 グループ ポリシーの編集                                  | >   | Microsoft Common Console Document |
| Web の検索                                         |     |                                   |
| 夕 gpedit.msc - Web 結果を見る                        | >   | 場所 <u>C:¥WINDOWS¥system32</u>     |
|                                                 | >   |                                   |
| ,O gpedit.msc windows 11                        | >   |                                   |
| ℅ gpedit.msc windows 10 home                    | >   |                                   |
| ,ク gpedit.msc ない                                |     |                                   |
| <sup>,</sup> ∽ gpedit.msc ダウンロード                | >   |                                   |
|                                                 | >   |                                   |
| , ♀ gpedit.msc とは                               | >   |                                   |
|                                                 | >   |                                   |
|                                                 |     |                                   |
| ,                                               |     |                                   |

gpedit.msc を開く際にユーザアカウント制御の画面に「このアプリがデバイスに変更を加えることを許可しますか?」と表示された場合は、「はい」を押す。

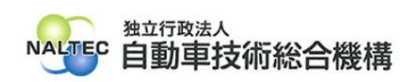

(2) ローカル グループ ポリシー>コンピューターの構成>管理用テンプレート> Windows コンポーネント>アプリパッケージの展開から「信頼できるすべての アプリのインストールを許可する」をダブルクリックする。

| 圓 ローカル グループ ポリシー エディター                                                                                                    |                                                      |                     |   |    |         | - 🗆 | × |
|----------------------------------------------------------------------------------------------------|------------------------------------------------------|---------------------|---|----|---------|-----|---|
| ファイル(F) 操作(A) 表示(V) ヘルブ(H)                                                                                                    |                                                      |                     |   |    |         |     |   |
| マーマー   <u>■</u>   □   □   □   ■   ■   ■   ■   ■   ■   ■                                                                                                    |                                                      |                     |   |    |         |     |   |
| <ul> <li>□ - カル J 2 E 2 - 9 - ポリシー</li> <li>▼ J 2 ビ 2 - 9 - の場成</li> <li>○ 2 ジ 2 - 9 - の場成</li> <li>○ 2 空理用テンブレート</li> <li>○ 1 - 9 - の確成</li> <li>○ 1 - 9 - の確成</li> <li>○ 1 - 9 - の確成</li> <li>○ 2 ジ 2 - 9 - の確成</li> <li>○ 2 ジ 2 - 9 - の確成</li> <li>○ 2 ジ 2 - 9 - の確成</li> <li>○ 2 = 2 - 9 - 7 - 10</li> </ul> | 」 □ −カル コンピューター ポリシー<br>項目を選択すると説明が表示されます。           | 名前<br>コーザーの構成       |   |    |         |     |   |
|                                                                                                    | 拉張/標準/                                               |                     |   |    |         |     |   |
| <ul> <li>□ -カル グル-ブボリシ- エディタ-</li> <li>ファイル(F) 操作(A) 表示(V) ヘルブ(H)</li> <li>▲ ▲ ▲ ■ ■ ■ ■ ■ ■</li> </ul>                                                                                                    |                                                      |                     |   |    |         | - 0 | × |
| (~ ♥) 2 [1] [≥   1 □ □   7                                                                                                    |                                                      |                     |   |    |         |     |   |
| <ul> <li>□</li></ul>                                                                                                    | <ul> <li>管理用テンブレート<br/>項目を選択すると説明が表示されます。</li> </ul> | <ul> <li></li></ul> | 4 | 大船 | ΥΥ<br>Α |     |   |
|                                                                                                    |                                                      |                     |   |    |         |     |   |
|                                                                                                    |                                                      |                     |   |    |         |     |   |

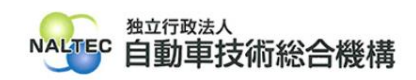

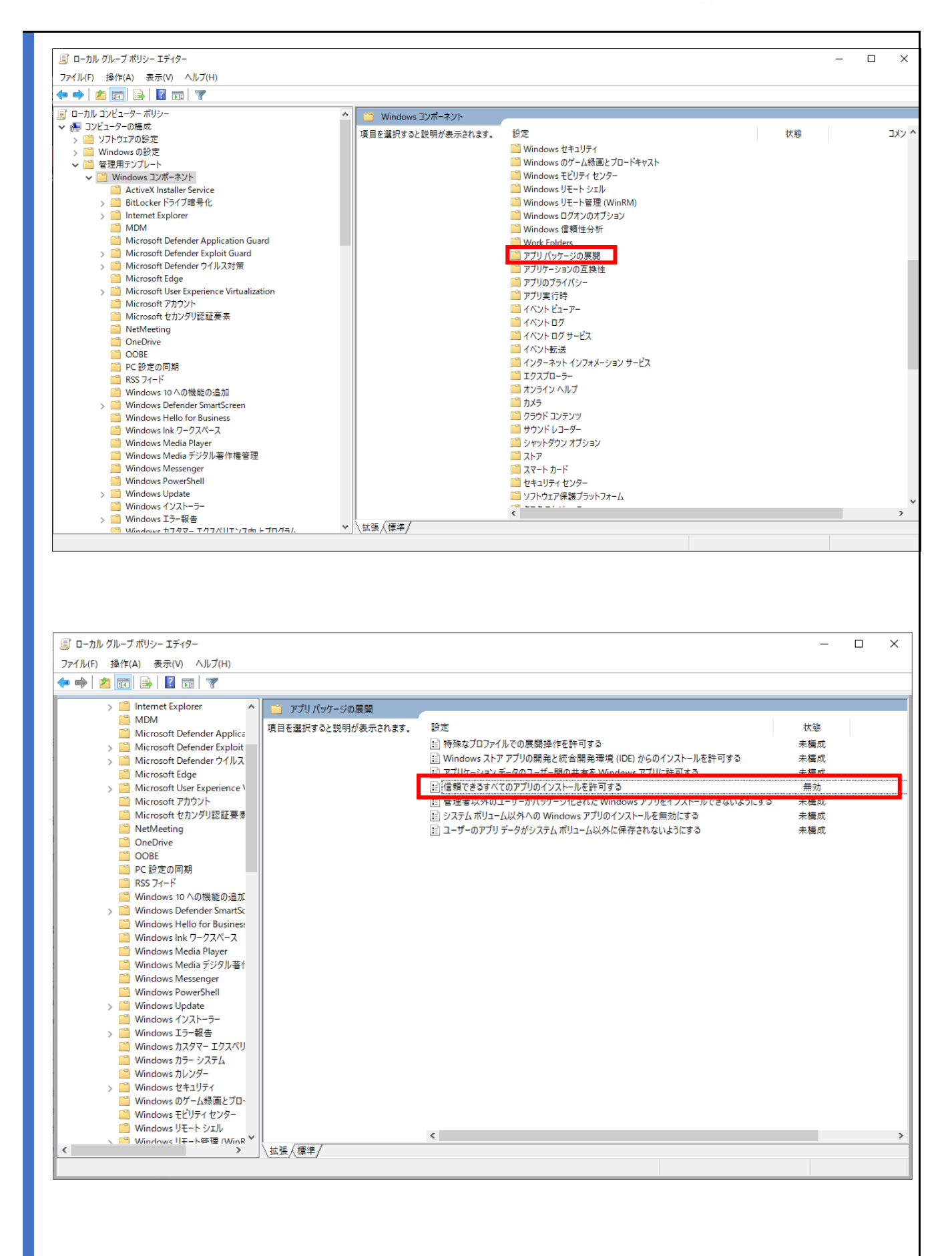

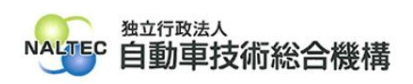

(3)「信頼できるすべてのアプリのインストールを許可する」が「無効」になっている場合、「未構成」または「有効」を押して設定する。

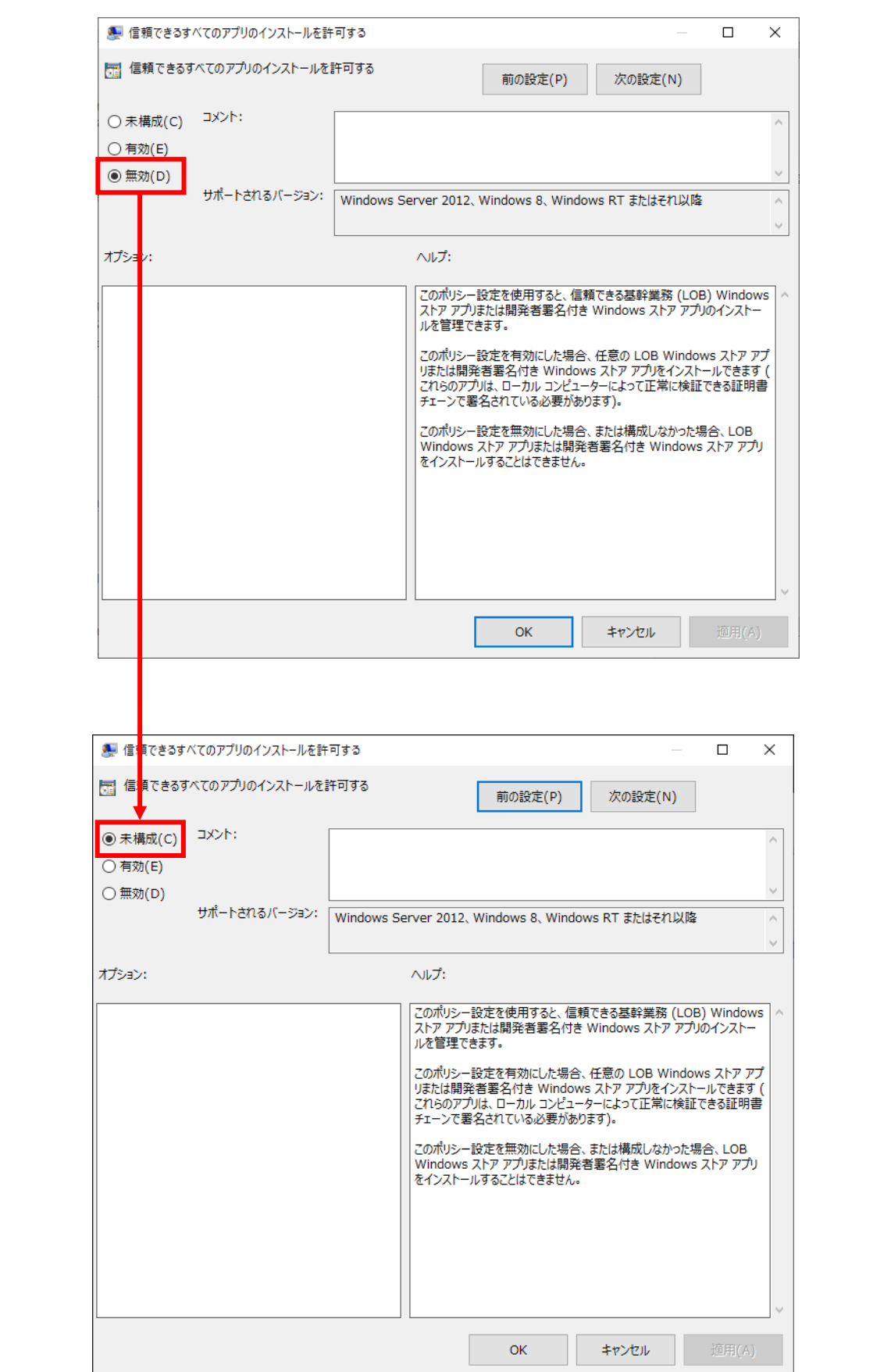

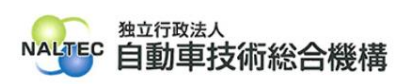

| (4)「適用 | ])^[OK]                                                                                                    | の順にボタン          | を押す       | t.                                                                                                    |                                                                                                    |                                                            |                                                                                                    |
|--------|----------------------------------------------------------------------------------------------------|-----------------|-----------|----------------------------------------------------------------------------------------------------|----------------------------------------------------------------------------------------------------|------------------------------------------------------------|----------------------------------------------------------------------------------------------------|
|        | 퉫 信頼できるす                                                                                                    | べてのアプリのインストールを許 | 可する       |                                                                                                    | _                                                                                                    |                                                            | ×                                                                                                    |
|        | 📆 信頼できるす                                                                                                    | 「べてのアプリのインストールを | 許可する      | 前の設定(P)                                                                                                    | 次の設定(N)                                                                                                    |                                                            |                                                                                                    |
|        | <ul> <li>・未構成(C)     <li>(C)     <li>(C)     <li>(C)     <li>(C)</li> <li>(C)</li></li></li></li></li></ul> | אלאב:           |           |                                                                                                    |                                                                                                    |                                                            | \[         \]     \[         \]     \[         \]     \[         \]     \[         \]     \[         \]     \[         \]     \[         \]     \[         \]     \[         \]     \[         \]     \[         \]     \[         \]     \[         \]     \[         \]     \[         \]     \[         \]     \[         \]     \[         \]     \[         \]     \[         \]     \[         \]     \[         \]     \[         \]     \[         \]     \[         \]     \[         \]     \[         \]     \[         \]     \[         \]     \[         \]     \[         \]     \[         \]     \[         \]     \[         \]     \[         \]     \[         \]     \[         \]     \[         \]     \[         \]     \[         \]     \[         \]     \[         \]     \[         \]     \[         \]     \[         \]     \[         \]     \[         \]     \[         \]     \[         \]     \[         \]     \[         \]     \[         \]     \[         \]     \[         \]     \[         \]     \[         \]     \[         \]     \[         \]     \[         \]     \[         \]     \[         \]     \[         \]     \[         \]     \[         \]     \[         \]     \[         \]     \[         \]     \[         \]     \[         \]     \[         \]     \[         \]     \[         \]     \[         \]     \[         \]     \[         \]     \[         \]     \[         \]     \[         \]     \[         \]     \[         \]     \[         \]     \[         \]     \[         \]     \[         \]     \[         \]     \[         \]     \[         \]     \[         \]     \[         \]     \[         \]     \[         \]     \[         \]     \[         \]     \[         \]     \[         \]     \[         \]     \[         \]     \[         \]     \[         \]     \[         \]     \[         \]     \[         \]     \[         \]     \[         \]     \[         \]     \[         \]     \[         \]     \[         \]     \[         \]     \[         \]     \[         \]     \[         \]     \[ |
|        |                                                                                                    | サポートされるバージョン:   | Windows S | erver 2012、Windows 8、Window                                                                                                    | vs RT またはそれ以降                                                                                                    |                                                            | $\hat{}$                                                                                                    |
|        | オプション:                                                                                                    |                 |           | ヘルプ:                                                                                                    |                                                                                                    |                                                            |                                                                                                    |
|        |                                                                                                    |                 |           | このポリシー設定を使用すると、信頼<br>ストア アプリまたは開発者署名付き<br>リルを管理できます。<br>このポリシー設定を有効にした場合、<br>リまたは開発者署名付き Windows<br>これらのアプリは、ローカル コンピュー・<br>チェーンで署名されている必要があり<br>このポリシー設定を無効にした場合、<br>Windows ストア アプリまたは開発者<br>をインストールすることはできません。 | できる基幹業務 (LOB<br>Windows ストア アプリ<br>任意の LOB Windows<br>s ストア アプリをインスト-<br>ターによって正常に検証<br>ます)。<br>または構成しなかった場<br>皆署名付き Windows | i) Window<br>のインスト-<br>ールできます<br>できる証明<br>i合、LOB<br>ストア アプ | vs ^ - ブ(書                                                                                                    |
|        |                                                                                                    |                 |           | ОК                                                                                                    | キャンセル                                                                                                    | 適用(A)                                                      | )                                                                                                    |

(5) 特定 DTC 照会アプリがインストールできることを確認する。

以上